### 國家發展委員會

### 109 年度政府網站易用性測試建議報告

### 臺南市政府全球資訊網-民眾陳情

# 執行單位:中華民國資訊軟體協會 中華民國 109 年 12 月

### 目錄

| - ` | 緣起        | 1 |
|-----|-----------|---|
| ニ、  | 目的        | 1 |
| 三、  | 測試方法      | 2 |
| 四、  | 測試需求      | 2 |
| 五、  | 測試服務流程    | 3 |
| 六、  | 測試成員背景    | 3 |
| セ、  | 測試結果分析    | 4 |
| 八、  | 建議方案      | 8 |
| 九、  | 結語1       | 2 |
| 附件- | - : 測試紀錄表 | 3 |

### 表目錄

| 表 | 1 | : | 關鍵步驟遇到的困難及使用行為 | 4  |
|---|---|---|----------------|----|
| 表 | 2 | : | 系統易用性量表        | 6  |
| 表 | 3 | : | 網站服務優化順序 ]     | .2 |

### 圖目錄

| 圖 | 1:  | :「民眾陳情」服務流程關鍵步驟 | 3 |
|---|-----|-----------------|---|
| 圖 | 2:  | :陳情注意事項         | 7 |
| 圖 | 3 : | :陳情內容範例         | 7 |
| 圖 | 4:  | :功能選單           | 3 |
| 圖 | 5:  | : 桃園市政信箱範例      | 9 |
| 圖 | 6 : | :臺北市單一陳情系統      | 9 |
| 圖 | 7:  | :嘉義市政府線上陳情範例 1( | ) |
| 圖 | 8:  | :市民信箱增加功能說明1(   | ) |
| 圖 | 9:  | :嘉義市政府線上陳情系統1   | 1 |

#### 一、緣起

政府網站是機關在網路世界的虛擬門市,政府網站設計良窳影響民眾對 機關服務的觀感與評價,其中網站易用性測試(Usability Test)扮演至關重 要的角色。依據國際 ISO 9241的定義,易用性為服務的使用者在特定情境中 為達特定目標,其所需具備之有效性(Effectiveness)、效率性(Efficiency) 與滿意度(Satisfaction)。簡言之,使用者在使用機關的服務時,是否有滿 足使用者的目標,使用情境是否具有效性及效率性,即為易用性。易用性測 試即是測試上述三個面向之內容,檢視服務對於使用者的表現。

為推廣政府網站易用性之設計理念,降低機關網站導入使用者測試門檻, 國家發展委員會(以下簡稱本會)於109年設立政府網站易用性測試群眾外包 (Crowdsourcing)服務,以出生、就學、就業、就養、終老、醫療、交通等與 民生常用上線網站為推動標的,涵蓋中央與地方政府網站,期透過群眾智慧 雲端測試群機制,提供機關便捷的網站使用者測試服務,降低機關網站導入 使用者測試門檻,以有效提升機關網站服務品質。

二、目的

機關經由政府網站易用性測試群眾外包(Crowdsourcing)服務,瞭解使 用者對網站服務的認知理解、情緒感受及阻礙問題,並可參考設計專家建 議,研擬網站精進之方向,從而提升網站服務易用性與親和性,建構以民 為本的政府網站服務環境。

1

三、測試方法

依據「政府網站服務管理規範」附錄:使用者中心設計建議(草 案)。易用性測試為執行步驟的關鍵任務之一,經常被用來作為檢驗網站 設計是否具有良好的使用者體驗,目的是檢視既有的網站與服務,其使用 者在操作的過程上碰到什麼問題與阻礙。測試步驟如下:

- (一)說明測試的目的與注意事項:讓測試者瞭解測試目的為協助機關提升 網站易用性,並提醒測試者測試前不需過度準備與檢視網站任務,同 時測試過程需透過側錄軟體進行側錄。
- (二)執行任務:本測試採用放聲思考法作為評核方法,完成指派之任務。 放聲思考法為引導使用者在每一個互動過程中,將其內心的想法用語 言表達,幫助設計專家掌握使用者心理。
- (三)填寫測試結果紀錄表:請測試者寫下每個步驟操作當下的狀況。
- (四)填寫系統易用性量表:請測試者填寫系統易用性量表,測量使用者使用服務的感受程度。
- (五)分析並提供建議:設計專家進行評估,依測試結果剖析流程可改善之 方法。
- (六)彙整測試結果:進行彙整建議草案並提供受測單位確認。

#### 四、測試需求

- (一)基本資料
  - 1. 申請單位:臺南市政府智慧發展中心智慧應用組
  - 2. 申請時間: 109 年 8 月 13 日
  - 3. 網站名稱:臺南市政府全球資訊網
  - 4. 網址:<u>https://cmsweb.tainan.gov.tw/</u>
  - 5. 網站目標族群:全體臺南市民

#### (二)測試標的

- 1. 服務名稱:民眾陳情
- 2. 服務目的:節省民眾時間,減少臨櫃辦理
- 3. 测試目的:想了解民眾陳情過程以及案件查詢是否便利

- 4. 預期完成操作時間:5分鐘
- 5.預期服務產出:成功建立案件並送出立案確認信彈跳視窗,收到案件確認信件,電子信箱確認視窗,收到案件立案信件並顯示案件案號、預定結案日期,收到結案通知信件並顯示處理結果、承辦單位及電話。

#### 五、測試服務流程

目前服務流程須操作6個關鍵步驟,如下圖1。

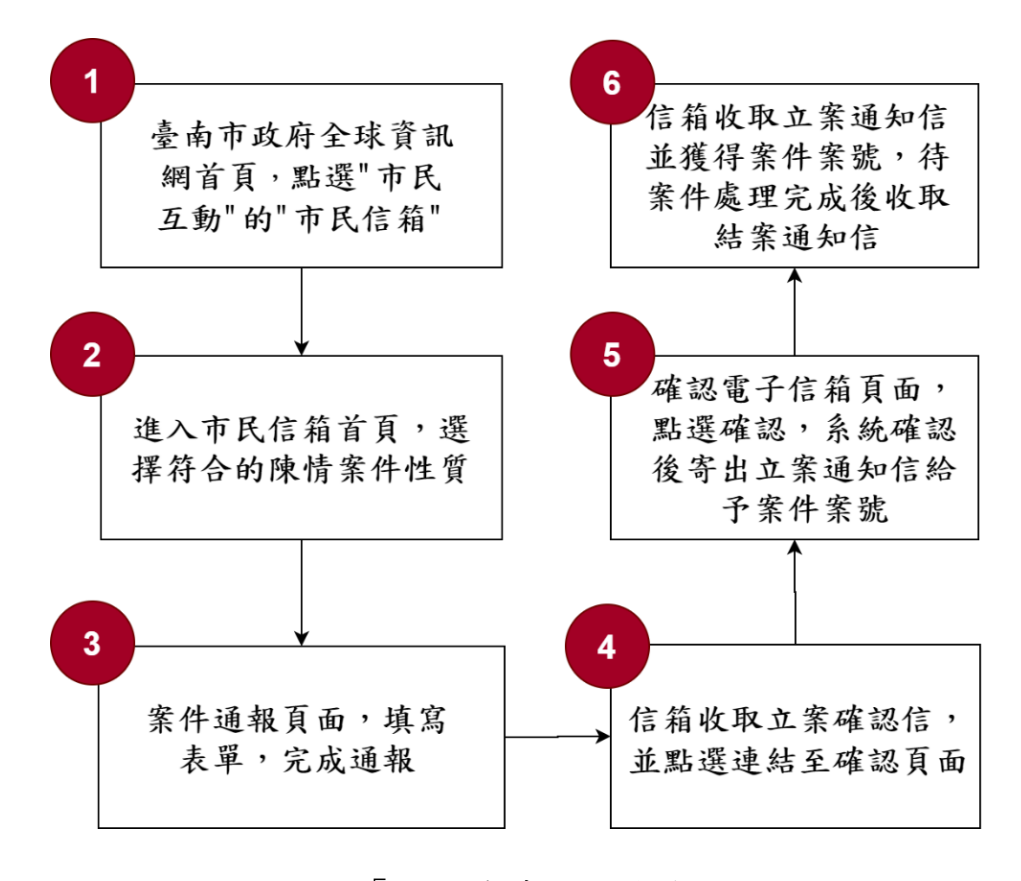

圖 1:「民眾陳情」服務流程關鍵步驟

#### 六、測試成員背景

依測試需求網站目標族群為全體臺南市民,測試者以在臺南市居住或 求學或工作為主,其它為輔。2位一般民眾與1位UX設計師進行機關網站 易用性測試,科技程度高,平常皆慣用電腦和智慧型手機聯絡與工作相關 事務。

- (一)測試者1:女性、41歲、業務銷售人員、臺南市人、未使用過該網站,一天使用電腦6小時以上。
- (二)測試者2:女性、23歲、學生、臺南求學電機資訊系、未使用過該網站,一天使用電腦4~5小時。
- (三)測試者3:男性、58歲、UX分析設計研究人員、未使用過該網站,一 天使用電腦6小時以上。

#### 七、測試結果分析

#### (一)測試紀錄彙整

1. 關鍵步驟遇到的困難及使用行為,彙整如下表。

| 關鍵步驟 |           | 遇到的困難 順利的原因 |        | 需注意的狀況     |  |
|------|-----------|-------------|--------|------------|--|
| 1    | 臺南市政府全球資訊 | 無           | 無      | 其中一位使用者测   |  |
|      | 網首頁,點選"市民 |             |        | 試時其第一直覺為   |  |
|      | 互動"的"市民信  |             |        | 點選"1999臺南市 |  |
|      | 箱"        |             |        | 民服務平台"而非   |  |
|      |           |             |        | "市民信箱"。    |  |
| 2    | 進入市民信箱首頁, | 測試者1:第一     | 測試者3:展 | 無          |  |
|      | 選擇符合的陳情案件 | 時間不知該選      | 開項目說明  |            |  |
|      | 性質        | 擇哪個分類,      | 後便可理解  |            |  |
|      |           | 警政及路霸排      | 該選擇何項  |            |  |
|      |           | 除還是道路、      | 分類。    |            |  |
|      |           | 人行道、騎樓      |        |            |  |
|      |           | 及排水溝。       |        |            |  |
| 3    | 案件通報頁面,填寫 | 無           | 無      | 無          |  |
|      | 表單,完成通報   |             |        |            |  |

表 1: 關鍵步驟遇到的困難及使用行為

| 關鍵步驟 |           | 遇到的困難 | 順利的原因 | 需注意的狀況 |  |
|------|-----------|-------|-------|--------|--|
| 4    | 信箱收取立案確認  | 無     | 無     | 無      |  |
|      | 信,並點選連結至確 |       |       |        |  |
|      | 認頁面       |       |       |        |  |
| 5    | 確認電子信箱頁面, | 無     | 無     | 無      |  |
|      | 點選確認,系統確認 |       |       |        |  |
|      | 後寄出立案通知信給 |       |       |        |  |
|      | 予案件案號     |       |       |        |  |
| 6    | 信箱收取立案通知信 | 無     | 無     | 無      |  |
|      | 並獲得案件案號,待 |       |       |        |  |
|      | 案件處理完成後收取 |       |       |        |  |
|      | 結案通知信     |       |       |        |  |

## 2. 测試者操作此服務時間較機關單位預期多<u>4</u>分鐘 完成平均時間: 9 分鐘

- (1) 測試者1:10分18秒。操作中有1個問題,可以自行解決。主因分類過多,妨礙使用者選擇。
- (2) 測試者2:7分0秒。操作中有4個問題,可以自行解決,2個問題無法順利完成。
- (3) 測試者3:9分37秒。操作中有1個問題,可以自行解決。
- 透過系統易用性量表(System Usability Scale, SUS)瞭解使用者的認同程度,本服務SUS分數<sup>1</sup>平均為90分(詳參表 2)。

使用者的感受來自於使用網站完的總體印象,此測量為使用網站 服務後施行,對每個題目進行 1-5 點評分(非常同意為5點,非常 不同意為1點)。根據易用性量表研究建議,SUS 分數均值為 68 分, 若測量分數在均值以下者,則表示其服務易用性急需改善。

<sup>&</sup>lt;sup>1</sup> 依 SUS 計算公式而得,奇數題將各題的分數減1,得到每題的分數;偶數題用5減去每一題的分數,得到每題 的分數。所有題目分數加總乘以2.5,即 SUS 總分。相關參考網站:<u>https://reurl.cc/R1qiDx</u>、 <u>https://reurl.cc/j5Wkpp</u>

| 序  | 問題                           | 測試者<br>1 評分 | 測試者<br>2 評分 | 測試者<br>3 評分 |
|----|------------------------------|-------------|-------------|-------------|
| 1  | 我想我會願意經常使用這個網站。              | 5           | 5           | 4           |
| 2  | 我覺得這個網站過於複雜。                 | 1           | 1           | 2           |
| 3  | 我認為這個網站很容易使用。                | 5           | 5           | 4           |
| 4  | 我想我需要有人幫助才能使用這個網站。           | 1           | 1           | 1           |
| 5  | 我覺得這個網站的功能整合得很好。             | 5           | 4           | 4           |
| 6  | 我覺得這個網站有太多不一致的地方。            | 1           | 2           | 2           |
| 7  | 我可以想像大部份的人很快就可以學會使用這<br>個網站。 | 4           | 5           | 4           |
| 8  | 我覺得這個網站使用起來很麻煩。              | 1           | 1           | 2           |
| 9  | 我很有自信能使用這個網站。                | 5           | 5           | 4           |
| 10 | 我需要學會很多額外的資訊,才能使用這個網<br>站。   | 1           | 2           | 1           |
| 總分 |                              | 97.5        | 92.5        | 80          |
| 分數 |                              |             | 90          |             |

表 2: 系統易用性量表

(二) 關鍵議題

根據使用者測試的結果(請參見附件一),整理出2項關鍵議題。

#### 1. 使用者未注意到陳情注意事項

在填寫案件時,參與測試的使用者皆未注意到上方注意事項,尤 其是第一點說明"請以一案件反映一事件,若二事件以上,請分別發 送。",使用者皆忽略此點而於一案件中反映所有事件,如圖2、3。 使用者填寫之陳情內容,如圖3。

|     | <sup>Mail to Mayor</sup><br>市民信箱                                                                                                    |                                                                            | -                                                                     | -  |             |  |
|-----|----------------------------------------------------------------------------------------------------|----------------------------------------------------------------------------|-----------------------------------------------------------------------|----|-------------|--|
|     | <ol> <li>請以一案件反映一事件,若二事件以上,請分別發送。</li> <li>反映內容請具題,關家及明確,本系統不屬理非理性情緒。</li> <li>請收到系統發出之確認信後,7天內進行確認,否則系統。</li> <li>遵免使用免費信箱,使用OUTLOOK請加入白名單,以免</li> <li>原情案件處理期限為7個工作天,權責機關得依案情複雜程</li> <li>6.108年1月1日起,交通違規檢舉採買名制,考量身份確認問</li> </ol> | ▶發、漫<br>◎<br>一<br>一<br>一<br>一<br>一<br>一<br>一<br>一<br>一<br>一<br>一<br>一<br>一 | 署、惡意檢舉以及新聞轉載等案件。<br>該案件。<br>及相關通知遭到郵件主機阻擋。<br>期。<br>至本府警察局首長交通檢舉信箱檢舉。 |    |             |  |
| Ⅰ基  | 姓名 必填                                                                                                    | <br>案                                                                      | 主項目                                                                   | 子項 | 毎日          |  |
| 本資料 | 請填寫您的姓名                                                                                                    | 件類別                                                                        | 01 警政及路霸排除類                                                           | 02 | ?物品佔用道路、人行道 |  |

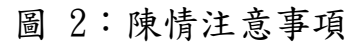

| 件類別 | 01 警政及路霸排除類 02 物品佔用道路、人行道                                                                                    | -                                               | 主項目                                                               | 子項目                                                                       |
|-----|----------------------------------------------------------------------------------------------------|-------------------------------------------------|-------------------------------------------------------------------|---------------------------------------------------------------------------|
|     | 案件所屬行政區 € #<br>廊 豆 區                                                                                         | 作<br>102 環保類<br>素件所要行政區 (15)<br>東區<br>陳語の音 (15) |                                                                   | 01 水、空氣、環境污染<br>~                                                         |
|     | 網站易用性測試資料講勿入案!<br>在扁豆中山路10003號前的人行道有熱炒鑽販占用人行道,而且還任意排放汗<br>水,夜開營業時大量喧嘩,影響附近住戶生活品質,多次向店家反映均未獲解<br>決,講有關單位協助處理。 |                                                 | 第11年間住実試資料時間人<br>水準常心到时位開発,原準<br>1.陳張內容加這場1,000平<br>2.為避免信件未順利送出。 | 業。東巷口間77間新的熱炒運。由同人行運、排放器<br>東見厚多次不僅全放養僅開本加電<br>- 読以附件個面上碼。<br>以敬禮失陳ূ病內描。: |

圖 3:陳情內容範例

#### 2. 部分使用者不會將陳情聯想到市民信箱

部分使用者會選擇"市民互動"選單中的"1999臺南市民服務 平台"來進行陳情,而非"市民信箱",可見使用者對於"市民信 箱"與"陳情"功能的連結程度並不高,如圖4。

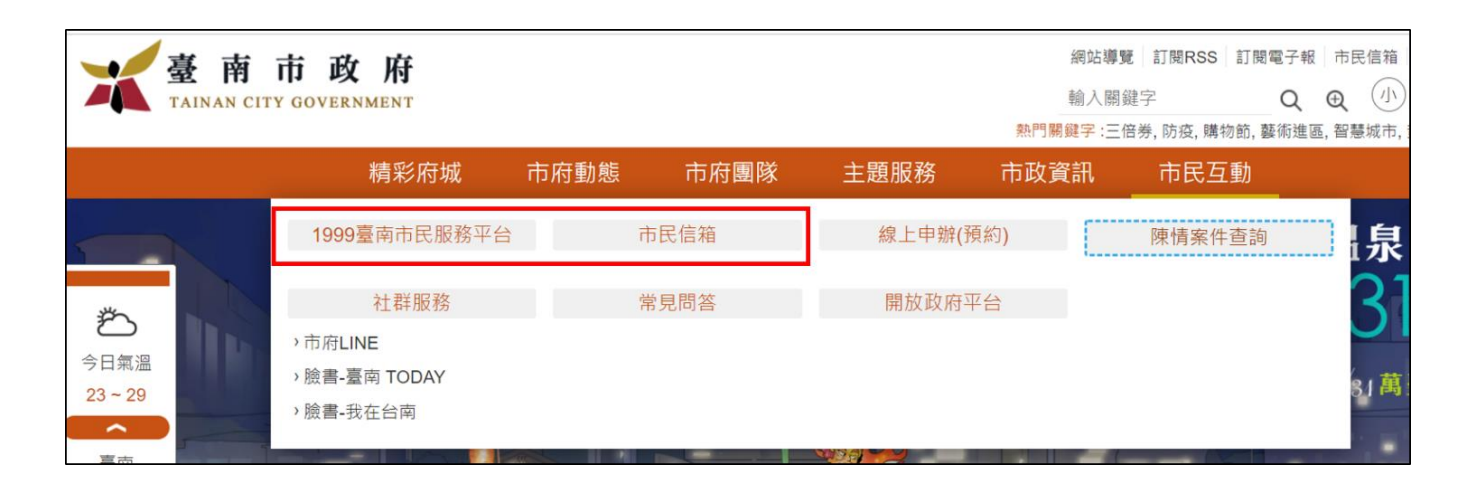

圖 4:功能選單

#### 八、建議方案

臺南市政府全球資訊網「民眾陳情」為提供民眾線上陳情之服務管道, 根據測試結果分析的2項關鍵議題「使用者未注意到陳情注意事項」及「部 分使用者不會將陳情聯想到市民信箱」,整理出3項建議方案,詳細說明如下:

#### (一) 優化注意事項之呈現方式

- 目前案件填寫頁面中上方的注意事項,其字體大小與下方欄位字 體略有差異,使用者的目光易被下方較大字體所吸引,導致忽略 上方說明。
- 2. 建議可將注意事項說明放置其相關欄位,如圖 5 桃園市政信箱頁面,將案件填寫注意事項放置陳情內容填寫欄位中,讓其資訊更易於察覺。此外,也可以參考圖 6 臺北市單一陳情系統,將案件填寫與個人資料分隔於不同步驟,並於案件填寫最上方提供明顯的注意事項,讓使用者可於第一時間察覺並閱讀,提高有效性。

|                | 🧳 桃園市政信箱 🛛 👘 🗤 🕯                                                                                                    | 首頁  | ∳公告訊息      | ,亦政建議 | G案件查詢 |
|----------------|----------------------------------------------------------------------------------------------------|-----|------------|-------|-------|
| 🔊 市政建          | 建議                                                                                                    |     |            |       | -/    |
| ☑ 建議案件         | 内容                                                                                                    |     |            |       |       |
| 案件類別           | 路霸排除 - 占用道路、騎樓及人行道                                                                                                    |     |            |       |       |
| 主旨(必填)         | 主旨                                                                                                    |     |            |       |       |
| 內容 <b>(必填)</b> | 内容                                                                                                    |     |            |       |       |
|                | <ul> <li>Q 緊急報案請撥110、救援救護請撥119。</li> <li>Q 緊急報案請撥110、救援救援請撥119。</li> <li>Q 為加快案件處理時效,請以一封信件反映一件事情,若有二件以上事情,建議分別填寫信</li> <li>Q 主旨、內容等欄位,請勿填寫個人資料</li> </ul> | 件・  |            |       |       |
| 案類說明           | 本類別原則於3個工作日內回覆(第一階段);14個工作日內現場實勘,並製作查                                                                                                    | 察資料 | 系統登錄回覆(第二階 | 段)。   |       |

圖 5:桃園市政信箱範例

|           |                         | 有話想說          |                                        |  |
|-----------|-------------------------|---------------|----------------------------------------|--|
| ✓ 選擇案件分類  | ●<br>登録案件內容<br>▲        |               |                                        |  |
| ① 為加速案件處理 | ,一個案件請反映一件事情,若          | 有二件以上之事情,請分別  | 別立案                                    |  |
| 案件分類      | 警鸿、法律及政風 - 路霸           | (移動式障礙物)檢舉    |                                        |  |
| 案件主旨*     | 測試                      |               |                                        |  |
| 具體內容★     | 測試<br>① 內容文字請勿超過4.000個年 | •文字,如內容過長請改以附 | ////////////////////////////////////// |  |
| 相關地點      | 點選右邊按鈕方便帶出地             | 址             | 0                                      |  |

圖 6:臺北市單一陳情系統

- (二) 優化按鈕名稱
  - 部分使用者不了解"市民信箱"一詞所代表涵義,且各縣市之陳 情信箱所使用名稱皆不盡相同,包含:市長信箱、市民信箱、民 意信箱等,然而全臺一致的1999服務專線多數使用者則較為熟 悉。
  - 建議可改善按鈕名稱,讓使用者知道該按鈕所提供之功能,而不 用再去聯想,如圖7嘉義市政府頁面。
  - 使用"線上陳情"一詞,讓使用者一目了然,抑或是在原網頁市 民信箱下方增加功能說明,如圖8,增加使用者對"陳情"與 "市民信箱"之連結,以提升有效性。

| 嘉      | 市政府<br>Chiayi City<br>Government |        | 氟溫 2:  | 網站導覽   回首頁   English<br>A <sup>-</sup> A A <sup>+</sup> C<br>2 ~ 31 降雨: 0%   AQI 62 |
|--------|----------------------------------|--------|--------|-------------------------------------------------------------------------------------|
| 市政專區~  | 認識嘉義 > 新聞 >                      | 活動~    | 公告 便民服 | <b>&amp; 務 ~ 機關網站 ~</b>                                                             |
| > 市民服務 | > 觀光旅遊                           | > 藝文   | > 線上申辦 | > 交通                                                                                |
| 法律扶助諮詢 | 光織影舞                             | 藝文活動查詢 | 線上陳情   | 市區公車                                                                                |
| 東區調解申請 | 市區觀光公車                           | 嘉藝事月刊  | 網路e櫃台  | BRT公車                                                                               |
| 西區調解申請 | 推薦遊程                             | 桃城晃遊季刊 | 戶政線上申辦 | 計程車叫車                                                                               |

#### 圖 7: 嘉義市政府線上陳情範例

| ・ 一部          ・ 一部          ・ 日本          ・ 日本          ・・・・・・・・・・・・・・・・・・・・・・・・・・・・・ |                                       |      |                     |         |                                          |        |          |  |  |
|----------------------------------------------------------------------------------------------------|---------------------------------------|------|---------------------|---------|------------------------------------------|--------|----------|--|--|
|                                                                                                    | 精彩府城                                  | 市府動態 | 市府團隊                | 主題服務    | 市政資訊                                     | 市民互動   |          |  |  |
|                                                                                                    | 1999臺南市民服務平台                          |      | 市民信箱                | 線上申辦(預約 | 句)                                       | 陳情案件查詢 | ] 泉      |  |  |
| <sup>ع</sup>                                                                                                    | 社群服務                                  |      | 常見問答                | 開放政府平台  | à la la la la la la la la la la la la la |        | 3        |  |  |
| 今日氣溫<br>23~29                                                                                                    | →市府LINE<br>→ 臉書-臺南 TODAY<br>→ 臉書-我在台南 | (1   | 市民信箱<br>線上陳情、申訴或建議) |         |                                          |        | ,<br>81萬 |  |  |

圖 8:市民信箱增加功能說明

#### (三) 整合相關功能

目前市民互動選單中"1999 臺南市民服務平台"、"市民信箱" 以及"陳情案件查詢"此三項功能相關性甚高,皆為處理民眾陳情之 事務。建議可將以上功能整合為單一陳情系統,如圖9嘉義市政府頁 面,讓使用者從單一入口進入即可,不須苦惱該點選哪個按鈕,以提 升效率性。

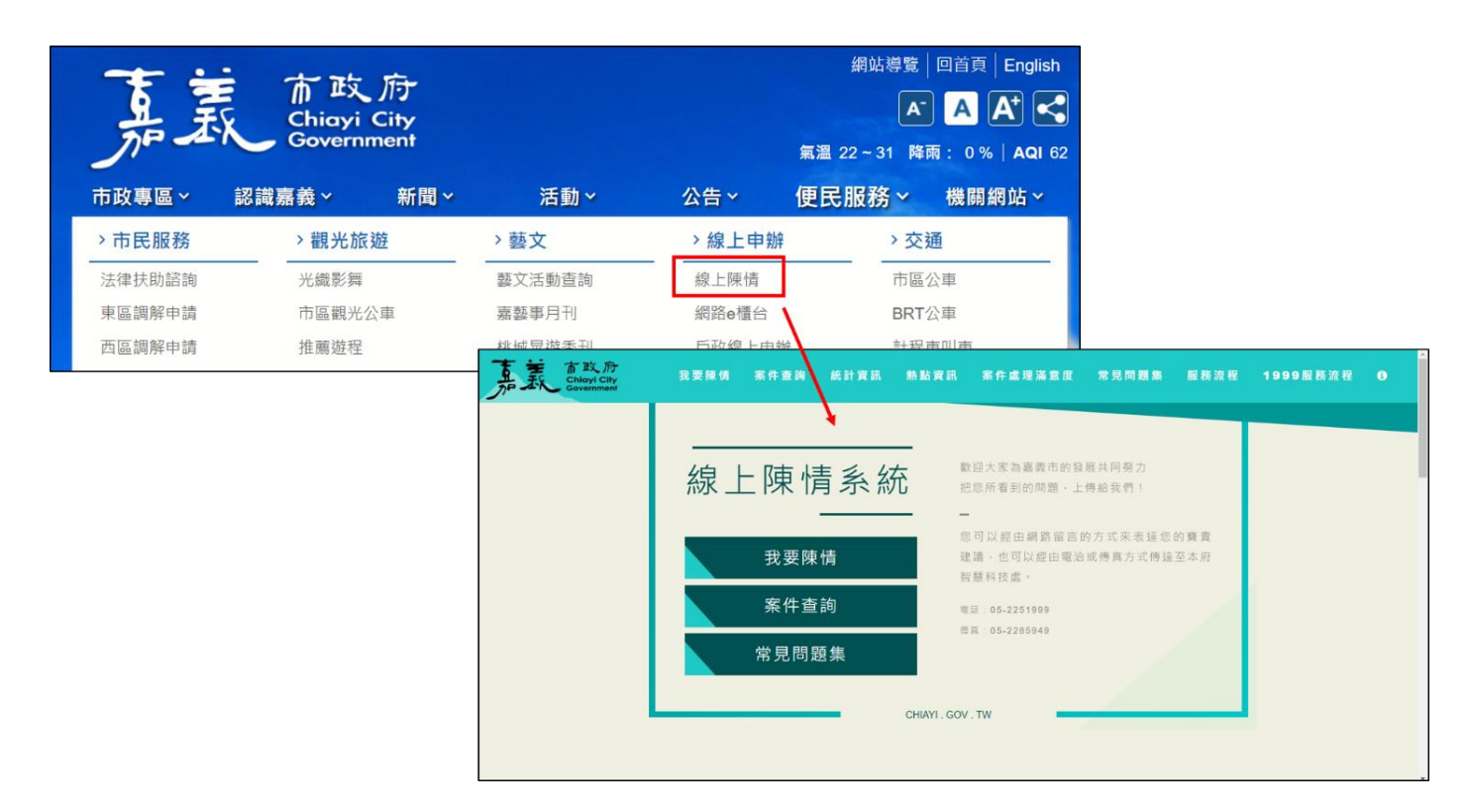

圖 9: 嘉義市政府線上陳情系統

以上3項建議方案,依據使用者測試過程中易發生中斷點與易用性3面 向評估,列出網站服務優化順序如下表3,依數字小為優先,即在使用者的操 作過程中,使用者是否能感受到立即性的改善,並解決主要問題為優先項目, 作為機關後續網站優化的參考依據。

| 關鍵議題                 | 建議方案           | 優化順序 | 易用性面向 |
|----------------------|----------------|------|-------|
| 使用者未注意到陳情            | 1. 優化注意事項之呈現方式 | 2    | 有效性   |
| 注意事項                 |                |      |       |
| 部分使用者不會將陳            | 2. 優化按鈕名稱      | 1    | 有效性   |
| <b>俯</b> 聯怨到 叩 氏 信 稍 | 3. 整合相關功能      | 3    | 效率性   |

#### 九、結語

本易用性測試以評估網站服務流程現況為基礎,分析流程中之議題, 並提出協助服務提供者與服務使用者省工、省時之建議。

以上建議方案提供臺南市政府全球資訊網「民眾陳情」服務未來精進 方向與設計參考,建議後續可會同利害關係人(包含服務提供者、服務使用 者、系統開發廠商等),一同研擬實際可落實之執行細節,讓政府網站服務 品質更臻完善。

#### 附件一:測試紀錄表

測試狀況數字與方框底色代表意義:1(白底色)→順利完成;2(黃底色)→有一些問題但可自行解決;3(紅底色)→無法完成,無法進入下一頁或是選錯

測試者1:

| 頁面 | 台南市政府首頁           | 案件查詢頁面              | 市民信箱                                    |
|----|-------------------|---------------------|-----------------------------------------|
| 名稱 |                   |                     |                                         |
| 畫面 |                   |                     | A B B B B B B B B B B B B B B B B B B B |
| 碰到 | 1. 在台南市政府首頁找尋如何透過 | 1. 點選首頁的"陳情案件查詢",另開 | 1. 好像是可以在這個頁面進行網路陳情,                    |
| 的狀 | 網路進行申訴陳情。         | 視窗到案件查詢頁面。乍看之下好像是   | 點選紅色的"市民信箱"按鈕。                          |
| 況或 |                   | 用來查詢已陳情案件使用,不是供網路   |                                         |
| 問題 |                   | 陳情的頁面。在頁面上方發現"市民信   |                                         |
|    |                   | 箱",點選看看。            |                                         |

| 頁面    | 市民信箱-分類                          |              |              |                    |     | 市民信箱-分類                             |                      |          | 市民信箱-分類              |              |       |                                                                                                    |             |                     |          |
|-------|----------------------------------|--------------|--------------|--------------------|-----|-------------------------------------|----------------------|----------|----------------------|--------------|-------|----------------------------------------------------------------------------------------------------|-------------|---------------------|----------|
| 名稱    |                                  |              |              |                    |     |                                     |                      |          |                      |              |       |                                                                                                    |             |                     |          |
| 畫面    |                                  |              |              |                    |     |                                     |                      |          |                      | 2            |       |                                                                                                    |             |                     | 2        |
|       |                                  | 市民信          | 箱 ———        |                    |     |                                     |                      |          |                      |              |       |                                                                                                    |             |                     |          |
|       | 01 · 199 ADL 301 201 100 100 100 | 07 · #/RIM   | 🗸 - 13 - 🗙 f | enersia 🛛 🗸 🗸      |     | 01-發政政部關係總額                         | ↓ ♥ 07 · 水利期         | 🗸        | 13 - 文化觀光預           |              |       | 01、警政及路關排除預                                                                                                    | 07 · 水利類    | ✔ 13·文化跟光颈          | • I      |
|       | 02 - IQ(1) M                     | 08 - 1971 M  | 🗸 - 14 - MI  | 438338038 V        |     | 62、雨如雨                              | <b>~</b> 08 · 82/198 | <b>v</b> | 14 - 颜林跟面及酚甜颜        | l •          |       | 1. 1000 (1000 (100) (1000 (1000 | 06 - 約月1預   | ↓ ✓ 14 - 農林漁商及動保預   | 🗸        |
|       | 03·交通期                           | ■ 09 · 街生間原類 | 🗸 - 15 - R.I | 88   •             |     | 03 · 交通制                            | ✔ 09 · 衛生開閉到         | <b>*</b> | 15 - ECEX.00         | <b>*</b>     |       | 1872年、1998、1998年)<br>原葉車輛佔用道路,人行道,積積                                                                                                    | 09、前生粉粉粉    | 🖌 15 - 民政務          | 🕶        |
|       | 04、道路、人行道、副標及這水涡發                | ✔ 10-社會福利救助服 | 16 - 82      | мжан               |     | 04、道路、人行道、騎樓及禁水満開<br>道路、人行道巴路被銀回頃不置 | 10-社會組織政府期           | 🗸        | 16-超小电影解释            | · •          |       | 選張手請及形印(召把用)<br>治室維護                                                                                                    | 10-社會福利的政治部 | ❤ 16 - 4877633.8038 | •        |
|       | 05、此他局制公用师                       | ✔ 11·列工師     | 👻 - 17:地址    | 898   <del>v</del> |     | 道路、人行班工程問題<br>道路、機材證證做友術館           | 11 - 勞工類             | <b>*</b> | 17-地政策               | <b>•</b>     |       | 交通會制設得<br>監視器問題                                                                                                    | 11、60工程     | 17:18战196           | 🗸        |
|       | 06、建築管理及使用類                      | ❤ 12 · 把用和用用 | ♥ _ 90÷318   | вя 🛛 🗸 🗸           |     | 地下遊問題(含車行及人行)<br>排水溝溝蓋破損、起動、還矢      | 12 - 約1月13月6月        | <b>*</b> | 90 - 其他詞             | ×            |       | 其他                                                                                                    | 12、肥油和品水(加  | 🗸 90、耳性期            | <b>v</b> |
|       |                                  |              |              |                    |     | 拙水满淤積清經<br>料他                       |                      |          |                      |              |       | 02 · 壞保獎 🗸 🗸                                                                                                    |             |                     |          |
| 碰到    | 2. 很多分類,一時之間不知道該選哪               |              |              |                    |     | 1. 先點了 04 的分類, 看內容分類, 陳             |                      |          | 1. 是這個分類沒錯,選"物品佔用道路、 |              |       |                                                                                                    |             |                     |          |
| 的狀    | 一個類別,比較相近的是 (1) 擎政及              |              |              |                    |     | 情似乎不是洁珥。                            |                      |          |                      | 人行道、騎樓"這個項月。 |       |                                                                                                    |             |                     |          |
| 44700 | 一口须用 记载相互的人 01 言以久               |              |              |                    | 1/3 |                                     |                      |          |                      |              | / - / |                                                                                                    |             | -                   |          |
| 况或    | 路霸排除類還是04道路人行道騎樓                 |              |              |                    |     |                                     |                      |          |                      |              |       |                                                                                                    |             |                     |          |
| 問題    | 與排水溝類呢?                          |              |              |                    |     |                                     |                      |          |                      |              |       |                                                                                                    |             |                     |          |
|       |                                  |              |              |                    |     |                                     |                      |          |                      |              |       |                                                                                                    |             |                     |          |

| 頁面 | 市民信箱-輸入頁面 | 送出後的訊息                                                                                                    | 確認信                                                                                                    |  |  |
|----|-----------|----------------------------------------------------------------------------------------------------|----------------------------------------------------------------------------------------------------|--|--|
| 名稱 |           |                                                                                                    |                                                                                                    |  |  |
| 畫面 |           | HEADY BACK-CERT (<br>HEADY BACK-CERT )<br>And Construction from a description of add is indicationed on the description of add is indicated on the description of add is indicated | Image: Second mark       Image: Second mark       Image: Se |  |  |

| 碰到 | 1. 在此輸入陳情的相關資訊,電話    | 1. 送出填寫的陳情資訊後, 跳出這個頁 | 1. 到信箱中收取信件並點選【請點選此處 |
|----|----------------------|----------------------|----------------------|
| 的狀 | 與 E-mail 如果格式填寫錯誤,會跳 | 面,告知要到填寫的信箱中點選確認信    | 確認信件】。               |
| 況或 | 出提醒,陳情者的地址等資訊填寫      | 件。                   |                      |
| 問題 | 也必須符合格式,大概這樣可以減      |                      |                      |
|    | 少惡作劇或減少相關單位人員的查      |                      |                      |
|    | 證時間吧。                |                      |                      |
|    | 1. 提供以地圖或經緯度來定位陳情    |                      |                      |
|    | 地點,很棒,因為有些案件的發生      |                      |                      |
|    | 地點沒有明確地址或無法得知地       |                      |                      |
|    | 址。                   |                      |                      |
|    |                      |                      |                      |

| 頁面 | 案件確認信                                | 案件確認信-已成案           | 案件编號通知信                                                                                                    |
|----|--------------------------------------|---------------------|----------------------------------------------------------------------------------------------------|
| 名稱 |                                      |                     |                                                                                                    |
| 畫面 | 10日日 第1日日 10日日 10日日 10日日 10日日 10日日 1 |                     | Image: Marging in the State Control of State Control of Stat |
| 碰到 | 1. 點選信件中的【請點選此處確認                    | 1. 簡單的訊息告知陳情已確認成功,會 | 1. 約3分鐘後,在信箱中收到案件編號的通                                                                                                    |
| 的狀 | 信件】後,會跳到案件確認信網                       | 將編號寄到剛剛填寫的信箱中。      | 知信了。                                                                                                    |
| 況或 | 頁,要點選按鈕已確認案件。頁面                      |                     |                                                                                                    |
| 問題 | 說明資訊相當簡潔易懂。                          |                     |                                                                                                    |

#### 測試者2:

| 頁面 | 臺南市政府網站           | 市民信箱        | 市民信箱          | 案件確認信                         | 案件查詢        |
|----|-------------------|-------------|---------------|-------------------------------|-------------|
| 名稱 | 首頁                |             | 填寫表單          |                               |             |
| 畫面 |                   |             |               |                               |             |
| 碰到 | 3. 上次找成 1999 臺南   | 1. 看到描述內有提到 | 1. 蠻容易填的, 有讀取 | 1. 約2分鐘內收到確認                  | 1. 點選信件所附連結 |
| 的狀 | 市民服務平台,但是         | "陳情"所以應該就是  | 位置的話會直接標在該    | 信件,點選連結後按確                    | 到"案件查詢"     |
| 況或 | 錯誤的               | 了           | 處。            | 認                             |             |
| 問題 |                   |             |               |                               |             |
|    | <u>1. 這次用"市民信</u> | 1. 很明顯我要選的是 | 2. 我有嘗試直接先手動  | <ol> <li>過不久後會再收到第</li> </ol> | 2. 原本有期待點連結 |
|    | 格"<br>相           | "水、空氣、環境汙   | 輸入地址(台南市)看地   | 二封有案件编號的信                     | 就可以直接知道該案   |
|    |                   | 染",後來想想列出來  | 圖的地標會不會自動跑    |                               | 的狀況         |
|    |                   | 的那幾項應該是比較常  | 去附近           |                               |             |
|    |                   | 用到的,如果没有找到  |               |                               |             |
|    |                   | 的話要在下面的區塊找  |               |                               |             |
|    |                   |             |               |                               | 3. 搞不太清楚"人民 |
|    |                   |             |               |                               | 陳情"和"市民信    |
|    |                   |             |               |                               | 箱"根本上的差異是   |
|    |                   |             |               |                               | 什麼          |